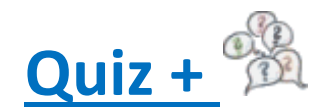

#### Plugin de création de Quiz par Saxbar, Guppy Team

Ce plugin permet de créer des quiz qui seront proposés à vos visiteurs pour tester leurs connaissances sur les sujets de votre choix. Le visiteur, après avoir saisi un pseudo, pourra répondre aux questionnaires et voir ses scores et sa note s'afficher accompagnés d'explications sur les réponses.

Côté administration, vous avez le choix entre 3 types de quiz :

- qcm simple
- réponses multiples
- qcm images

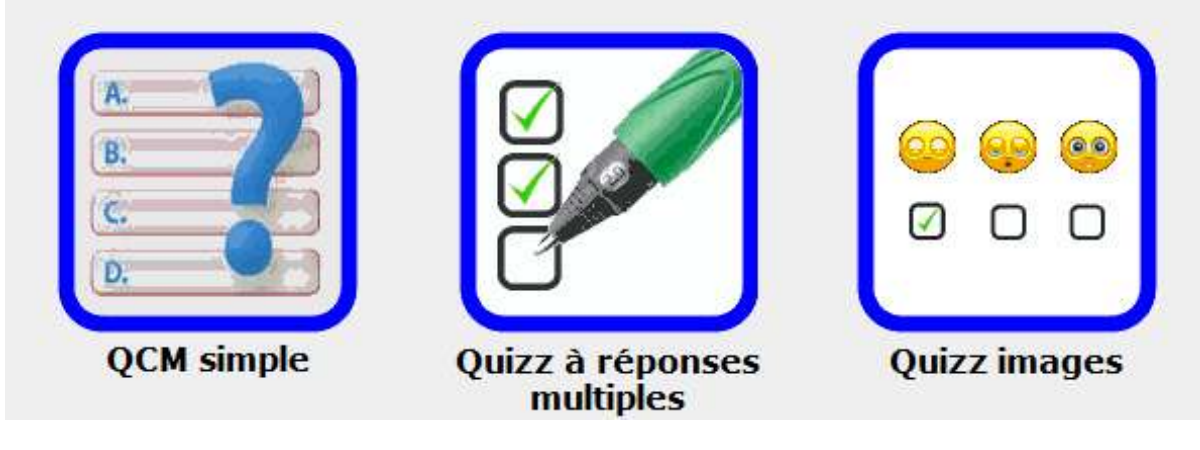

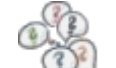

Lorsque vous cliquez sur cette icône à la page de configuration, de création et de maintenance des quiz.

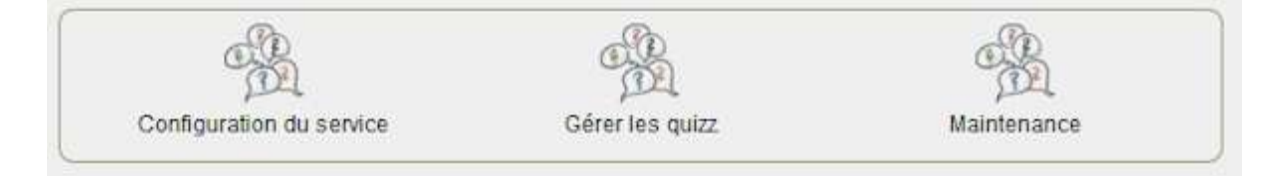

# 1. Configuration du plugin

Dans **configuration des services**, vous avez le choix de permettre l'accès aux quiz par le menu de la barre du haut, par l'affichage d'une boîte latérale et ou centrale et vous donnez un nom à chacune d'elle ainsi qu'à l'accès par le menu du haut.

A NOTER ! : Les boites centrale et latérale, ne s'afficheront que si vous l'avez configuré ainsi dans la section Administration >> Onglet « Configuration », puis « Config boites ».

Vous déterminez ensuite le mode d'affichage des boites : statique par défaut, ouverte par défaut, fermée par défaut.

Enfin, vous choisissez le nombre de Quiz à afficher par page.

Cliquez sur Enregistrer.

#### Exemple de configuration ci-dessous :

| Ajouter Quizz Plus dans le menu horizontal          | 2                        |
|-----------------------------------------------------|--------------------------|
| •                                                   | Quiz                     |
| • 🚟 Nom affiché dans le menu horizontal 2ème langue | Quiz                     |
| •                                                   | Testez vos connaissances |
| • 🚟 Titre de la boîte centrale 2ème langue          | Quiz yourself            |
| •                                                   | Testez vos connaissances |
| •                                                   | Quiz yourself            |
| Boîte latérale dynamique                            | Statique par défaut      |
| Nombre de quizz par page                            | 3                        |

# 2. Création d'un Quiz QCM (Questions à choix multiple)

- 1. Cliquez sur retour « Admin Quiz + », en haut de la page d'administration.
- 2. Cliquez sur « Gérer les Quiz », puis sur **Internet Ajouter un quiz.**

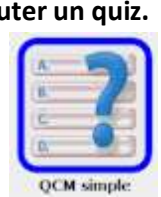

- 3. Sur la page qui s'affiche, cliquez sur QCM Simple
- 4. Sur la page de création, vous donnez d'abord un nom à votre quiz, puis vous en faites un petit commentaire. *Exemple*

| les nouvelles technologies n 'ont elles<br>plus de secret pour vous ? |
|-----------------------------------------------------------------------|
|                                                                       |
|                                                                       |

5. Vous cliquez sur Enregistrer, vous pouvez maintenant créer votre quiz QCM.

- 6. Une astuce : décidez au préalable du nombre de questions ainsi que du score total, exemple 20/20, 40/40..., pour répartir les notes à attribuer à chaque bonne réponse.
- 7. Vous écrivez la première question. Dans cet exemple :

Guppy est un CMS, qu'est-ce qu'un CMS ? Dans la zone de saisie 1

#### Pour les réponses :

Dans le cadre Réponses, écrire chaque réponse, majuscule au début, une réponse par ligne. La réponse juste doit être suivie (et sans aucun espace) du symbole : §, suivi du nombre de points que rapporte cette réponse.

Ex pour la bonne réponse ici :

Un Système de Gestion de Contenu ou Content Management System§5 Ensuite dans le cadre commentaires vous pouvez mettre un commentaire ou explication

(optionnel), qui s'affichera à la fin, lors de la validation des résultats par l'internaute :

Ecrivez les réponses, une réponse par ligne, la bonne réponse sera suivie par la note attribuée, séparée par le symbole §. Guppy est un CMS, mais qu'est-ce qu'un CMS ? Ecrivez la guestion 1 Un Contenu Moyennement Sûr Un Système de Gestion de Contenu ou Content Management System§5 Un Contenu Maniable pour Site Réponses CMS signifie : Content Management System (Système de gestion de contenu). Il s'agit d'un "programme", ou plutôt d'un ensemble de scripts accessibles, en général, par un navigateur, qui permettent de gérer le contenu d'un site WEB sans avoir de connaissances informatiques poussées dans la conception de sites WEB. Commentaires Le CMS est l'outil idéal pour les sites communautaires, associatifs, ou liés à l'actualité. Un CMS permet de créer des sites WEB dynamiques (c'est-à-dire le contraire des sites "statiques", où le contenu est figé, et ne varie pas en fonction de l'utilisateur).

- 8. Vous procédez de même pour chaque question.
- 9. Nombre de questions : Vous pourrez au départ saisir jusqu'à 10 questions. A l'enregistrement, si le nombre des 10 questions est atteint, le plugin rajoutera automatiquement 5 champs de saisie supplémentaires et ainsi de suite si tous les champs sont de nouveau remplis. Moins de questions ? Vous pouvez très bien faire un quiz avec 4 questions seulement, comme celui en exemple dans ce tutoriel.
- 10. Pour terminer vous cliquez sur Enregistrer.
- 11. Voilà ce que verront vos visiteurs pour le Quiz QCM :

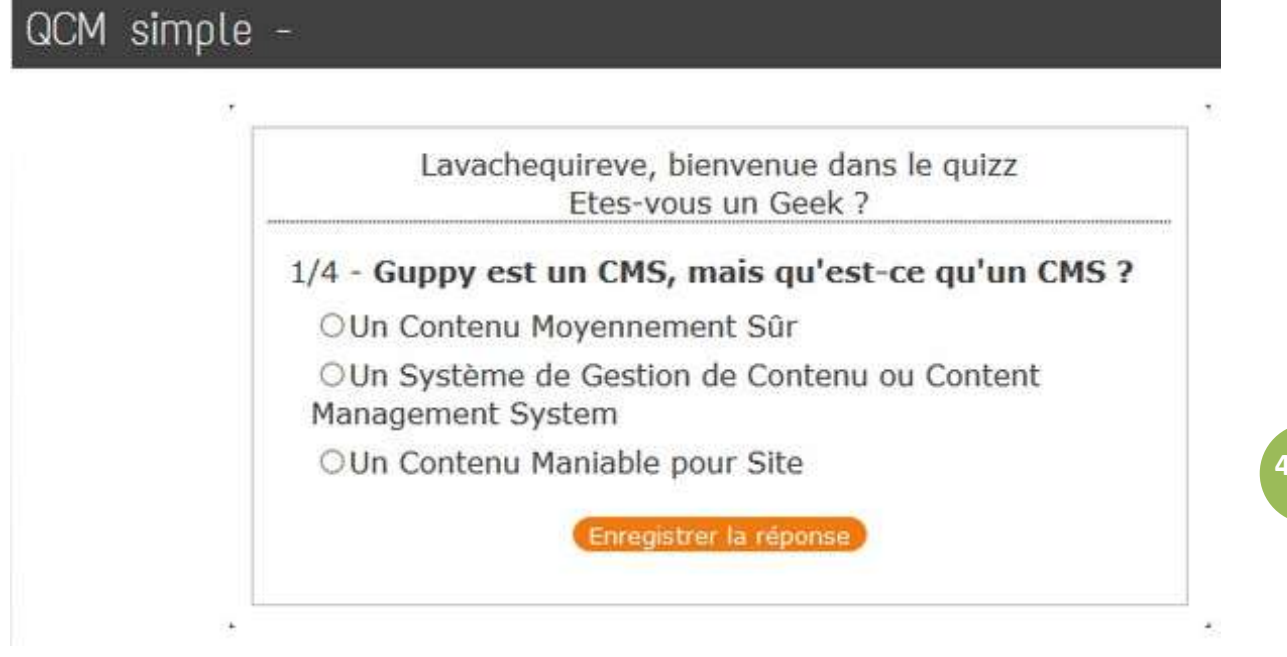

- 3. Création d'un Quiz à réponses multiples
  - 1. Revenez dans Gestion des Quiz, Cliquez sur Ajouter un quiz, puis cliquez sur

La méthode est la même que pour le quiz QCM, mais vous proposerez plusieurs réponses justes que l'internaute devra cocher pour gagner tous les points. Chaque réponse juste sera suivie de §n où n est nombre de points. A savoir pour ce type de quiz : si l'internaute triche et coche toutes les réponses pensant obtenir le score maximum, il sera au contraire pénalisé : les fausses réponses font perdre des points !

- 2. Cliquez sur Enregistrer.
- 3. Aspect du Quiz à Réponses Multiples :

# Quizz à réponses multiples -

Lavachequireve, bienvenue dans le quizz Etes vous un chef en cuisine ?

- 1/4 Que signifie le terme chemiser ?
  - Tapisser les parois d'un moule d'une couche de pâte
  - ☐ Mettre son tablier de cuisine
  - Tapisser les parois d'un moule de beurre

Classer ses recettes

Enregistrer la réponse

## 4. Création d'un QCM avec images

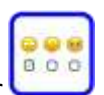

- 1. Revenez dans Gestion des Quiz, Cliquez sur Ajouter un quiz, puis cliquez sur
- 2. La méthode est la même que pour le quiz QCM, question et plusieurs réponses dont la bonne suivie de §n où n est nombre de points.
- Pour insérer une image, cliquez sur le bouton « Parcourir » et dans la fenêtre qui s'ouvre, retrouvez le répertoire de stockage de votre image sur votre ordinateur. Sélectionnez l'image et cliquez sur « Ouvrir ».
- 4. Le nom de l'image apparait. Dans cet exemple : rushmore.jpg

| Ecrivez la<br>question 1 | Le Mont Rus                                      | hmore, quels sont les noms des Présidents des Etats Unis r                                                                                                    |          |
|--------------------------|--------------------------------------------------|----------------------------------------------------------------------------------------------------|----------|
| mage pour la question    | Parcourir.                                       | rushmore.jpg                                                                                                    |          |
| Réponses                 | Martin Va<br>Nixon<br>George Wa<br>Abraham I     | in Buren, Franklin Roosevelt, John Adams, Richard M.<br>Ishington, Thomas Jefferson, Théodore Roosevelt et<br>Lincoln§5                                                                                          |          |
| Commentaires             | Ces quata<br>directeme<br>Dakota du<br>américair | ce titanesques sculptures du Mont Rushmore, gravées<br>ent dans la roche au cœur des Black Hills dans le<br>1 Sud, représentent les portraits des présidents<br>18 George Washington, Thomas Jefferson, Théodore | • •      |
| 5. Pro<br>6. Ima         | cédez de mê<br>age insérée :                     | me pour chaque question, puis cliquez sur <b>Enregistrer</b> .                                                                                                    |          |
| Ecrivez la ques          | tion 1                                           | Le Mont Rushmore, quelle ent les noms des Présidents des Etats Unis représer                                                                                                    | ntés     |
| Image pour la c          | juestion                                         | Parcourir_ Aucun fichier sélectionné.                                                                                                    |          |
| Réponses                 |                                                  | Martin Van Buren, Franklin Roosevelt, John<br>Adams, Richard M. Nixon<br>George Washington, Thomas Jefferson, Théodore                                                                                           | <b>`</b> |
| Commentaires             |                                                  | Ces quatre titanesques sculptures du Mont<br>Rushmore, gravées directement dans la roche au<br>cœur des Black Hills dans le Dakota du Sud,                                                                       | <b>^</b> |

7. Aspect du Quiz avec images :

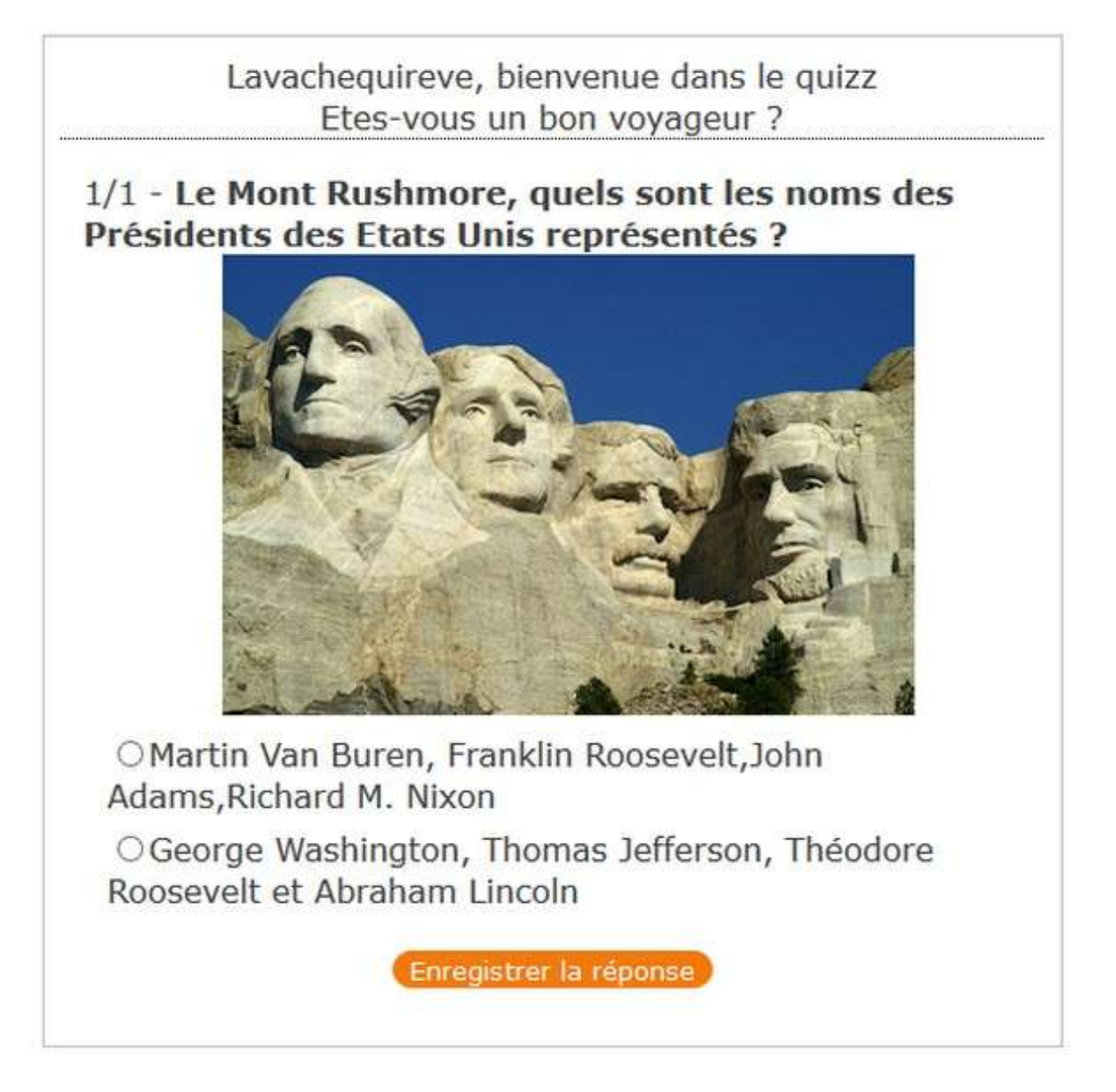

### 5. Liste de tous les quiz créés.

Dans la section Gérer les quiz, vous pouvez voir maintenant la liste de tous les quiz que vous avez créés. Vous pouvez choisir de Montrer ou non les quiz, de les éliminer de la liste et donc de la section Quiz accessible aux internautes.

A noter que cette dernière opération n'est pas définitive. Pour les détruire définitivement, il faudra se rendre ensuite dans la section Maintenance de l'administration des Quiz.

Choisissez l'action à exécuter en cochant :

Afficher le quiz. L'internaute y aura accès.

E la pas afficher le quiz, le rendre invisible ou désactiver le quiz. L'internaute n'y aura pas accès.

Supprimer le quiz de la liste, mais sans le détruire.

Cliquez sur le bouton Exécuter les actions sélectionnées.

#### 6. Maintenance des Quiz

- 1. Cette section de l'Administration de Quiz+, permet de détruire définitivement un Quiz.
- Tout d'abord, sélectionnez dans la liste de tous les Quiz, le Quiz à détruire. Dans l'administration, cliquez sur Gérer les Quiz, puis retrouvez le Quiz à détruire dans la liste. Ici, Test Contes de notre enfance.

| Action |
|--------|
|        |
|        |

- 3. Il suffit de cocher la case avec la croix rouge □X, pour mettre le quiz en maintenance. Il ne sera plus présent dans cette liste, et donc plus accessible dans la section Quiz pour les internautes, il sera visible dans la liste des quiz en maintenance.
- 4. Revenir dans l'Admin des Quiz, puis, cliquez sur **Maintenance**. Vous pouvez y voir maintenant, le quiz Test Contes de notre enfance.

|    | E                            | xécuter les actions sélectionnées ] P |
|----|------------------------------|---------------------------------------|
| ID | Description                  | Action                                |
| 4  | Test contes de notre enfance | г‰гХ                                  |
|    | E                            | xécuter les actions sélectionnées 0   |

- 5. 2 options s'offrent à vous, la possibilité de restaurer le quiz et la possibilité de détruire DEFINITVEMENT le Quiz .
- 6. Restaurer : sur la ligne du quiz, cochez : □ 强 . Le quiz sera à nouveau dans la liste des quiz mais non visible par l'internaute ( il faudra revenir dans la section Gérer les Quiz et cocher le petit écran noir □ 🔍, puis cliquer sur le bouton Exécuter les actions sélectionnées )
- 7. Détruire : pour cela, cochez la case : □×. Cliquez sur le bouton Exécuter les actions sélectionnées. ATTENTION ! l'opération est DEFINITIVE !

Vous avez de quoi vous amuser et amuser vos visiteurs,

tout en leur permettant de tester et d'enrichir leurs connaissances !

Bonne création et bons Quiz !!!

7